## (راهنمای شماره ۱) قابل توجه اساتید محترم دانشگاه صنعتی نوشیروانی بابل

با توجه به شرایط کنونی و برای سهولت تشکیل کلاس مجازی، برای هر استاد یک کلاس به نام " جلسات دکتر ...." ایجاد شده است که اساتید بزرگوار می توانند از این کلاس برای تشکیل جلسات دفاع استفاده کنند. برای این کار برای بار اول استفاده از این کلاس بایستی یک تنظیمات اولیه فقط برای یک بار انجام دهید که توضیحات آن در زیر آمده است:

1 .

| ن محمد مهدی پایدار 🛃 🛓 محمد مهدی پایدار |                      |                         |                | 0-0                                                     | 0-30                                                                                            | <u> </u>                                                                            | مرحله اول:                                                                                                    |
|-----------------------------------------|----------------------|-------------------------|----------------|---------------------------------------------------------|-------------------------------------------------------------------------------------------------|-------------------------------------------------------------------------------------|----------------------------------------------------------------------------------------------------|
|                                         |                      |                         |                |                                                         |                                                                                                 | بروانی بابل                                                                         | 🖬 💼 دانشگاه صنعتی نوش                                                                                                    |
|                                         |                      |                         |                |                                                         |                                                                                                 |                                                                                     | نه 义 درس های چاری من                                                                                                    |
|                                         |                      |                         |                |                                                         |                                                                                                 |                                                                                     | درس های جاری من                                                                                                    |
|                                         |                      |                         |                |                                                         |                                                                                                 |                                                                                     | درس های گذشته من                                                                                                    |
| عمليات                                  | گروه آموزشی          | تاريخ پايان ارائه.      | نقش            | دوره                                                    | گروه                                                                                            | کد درس                                                                              | عنوان درس ارائه شده                                                                                                    |
| 🔲 🧧 🙁 🗭 🛄 💿                             | دانشگاه صنعتی نوشیر  |                         | Student        | دوره های آزاد                                           |                                                                                                 | 111111                                                                              | کارگاههای آموزشی دانشگاه صنعتی نوشیروانی با                                                                                                    |
| 🗐 🖪 🙁 🗭 🛄 💿                             | مهندسي مواد و صنايع  |                         | Teacher-NIT    | دوره های آزاد                                           | 0                                                                                               | 210102                                                                              | استاد راهنما- دکتر پایدار( ورودی 4001)                                                                                                    |
| 🗏 🖪 🗷 🖉 🗖 💿                             | دانشگاه صنعتی نوشیر  |                         | Teacher-NIT    | دوره های آزاد                                           |                                                                                                 | וצדדמדיו                                                                            | نوآوری بهره ور در جوژه انرژی                                                                                                    |
|                                         | دانشگاه صنعتی نوشیر  |                         | Teacher-NIT    | دوره های آزاد                                           | 1                                                                                               | 35                                                                                  | קבעורם בצדן עויבון                                                                                                    |
|                                         | مهندسي مواد و صنايع  | 1404/04/07              | Teacher-NIT    | نيمسال دوم 1404-03                                      | 1                                                                                               | 2121016                                                                             | هرج بيني واحد صنعتي گروه (01)                                                                                                    |
|                                         | مهندسي مواد و صنايع  | 1404/04/07              | Teacher-NIT    | نيمسال دوم 1404-03                                      | 1                                                                                               | 2121059                                                                             | تجزيه و تحليل تصميم گيري گروه(01)                                                                                                    |
|                                         | مهندسي مواد و صنايع  | 1404/04/07              | Teacher-NIT    | نيمسال دوم 1404-03                                      | 1                                                                                               | 2121202                                                                             | تحليل و طراحي سيستم هاي لجستيکي گروه(01)                                                                                                    |
| تفایس ۲ تا ۲ تر ۲                       |                      |                         |                |                                                         |                                                                                                 |                                                                                     | • 10 • 11 • 10 • 10 • 10 • 10 • 10 • 10                                                                                                    |
|                                         |                      |                         |                |                                                         |                                                                                                 |                                                                                     |                                                                                                    |
|                                         |                      |                         |                |                                                         | وشيروائى بابل                                                                                   | نشگاه صنعتی ن                                                                       | 5 🚊 🔲 🏦                                                                                                    |
|                                         |                      |                         |                | 8                                                       | ری جلسات دکتر پایدا،                                                                            | ار 🖌 مسیر یادگی                                                                     | خانه 🖌 لیست ارائه ی درس جلسات دکتر پاید                                                                                                    |
|                                         |                      |                         |                |                                                         |                                                                                                 |                                                                                     |                                                                                                    |
|                                         |                      |                         |                |                                                         | تنظيمات درس                                                                                     | -                                                                                   | 🔂 الازودن بخش                                                                                                    |
|                                         |                      |                         |                |                                                         | 07-0-                                                                                           |                                                                                     |                                                                                                    |
|                                         | رە                   | ليست تمر                | 00             |                                                         |                                                                                                 |                                                                                     |                                                                                                    |
|                                         | ی رکورد شده          | 🗖 کلاس هار<br>فتگو      | تالار گ        | آزمون                                                   | نظیمات کلاس                                                                                     | 3                                                                                   | جلسات دکتر پایدار                                                                                                    |
|                                         | مو                   | کاربران عذ              |                |                                                         | مجازى                                                                                           | /                                                                                   |                                                                                                    |
|                                         | است غرار و           | کاردامه<br>گذارشد جز    |                |                                                         | 1                                                                                               |                                                                                     |                                                                                                    |
|                                         | صور عياب             | دانک سوا                |                | تظرستجى                                                 | تكليف                                                                                           |                                                                                     | بخش اول                                                                                                    |
|                                         |                      |                         |                |                                                         |                                                                                                 |                                                                                     |                                                                                                    |
|                                         |                      |                         |                |                                                         |                                                                                                 |                                                                                     |                                                                                                    |
|                                         |                      |                         |                | 4                                                       |                                                                                                 |                                                                                     |                                                                                                    |
| کلیک می کنید                            | مجازی را             | ت کلاس                  | تظيماه         | ، کرينه د                                               | ن کلاس                                                                                          | ظيمان                                                                               | 2 - از بخش ت                                                                                                    |
|                                         |                      |                         |                |                                                         |                                                                                                 |                                                                                     |                                                                                                    |
|                                         |                      |                         |                |                                                         |                                                                                                 |                                                                                     |                                                                                                    |
|                                         |                      |                         |                |                                                         |                                                                                                 |                                                                                     |                                                                                                    |
|                                         |                      |                         |                |                                                         | شیروانی بابل                                                                                    | شگاه صنعتی نو                                                                       | ils 📃 🗖 🔂                                                                                                    |
|                                         |                      |                         |                | 🗲 گروه بندی                                             | ب <b>شیروانی بابل</b><br>ی جلسات دکتر پایدار                                                    | شگاه صنعتی نر<br>ر 🖌 مسیر یادگیر                                                    | انه 🔪 💷 ماه<br>غانه 🖌 لیست ارائه ی درس جلسات دکتر پایدا                                                                                                    |
|                                         |                      |                         |                | 🗴 گروه بندی                                             | ی <mark>شیروانی بابل</mark><br>ی جلسات دکتر پایدار                                              | شگاه صنعتی نو<br>ر 🗲 مسیریادگیر                                                     | انه 🗲 🛄 کانه درس جلسات دکتر پایدا 🔿                                                                                                    |
|                                         |                      |                         |                | 🗴 گروه بندی                                             | شیروانی بابل<br>ی جلسات دکتر پایدار                                                             | شگاه صنعتی نو<br>ر 义 مسیر یادگیر                                                    | کانه > لیست ارائه ی درس جلسات دکتر پایدا<br>کانه > کیست ارائه ی درس جلسات دکتر پایدا                                                                                                    |
|                                         |                      |                         |                | 🗲 گروہ بندی                                             | یشیروانی بابل<br>ی جلسات دکتر پایدار                                                            | شگاه صنعتی نر<br>ر 义 مسیر یادگیر                                                    | دار<br>افانه > لیست ارائه ی درس جلسات دکتر پایدا<br>مرده بندی جدید                                                                                                    |
|                                         |                      |                         |                | ≯ گروه بندی                                             | بشیروانی بابل<br>ی جلسات دکتر پایدار                                                            | شگاه صنعتی نر<br>ر 🕻 مسیریادگیر                                                     | کان کا ایست ارائه ی درس جلسات دکتر پایدا<br>انانه کا ایست ارائه ی درس جلسات دکتر پایدا<br>مروه بندی جدید                                                                                                    |
| م تابید کنید                            | 124000               |                         | ٤. < ,         | > گروه بندی                                             | شیروانی بابل<br>ی جلسات دکتر پایدار                                                             | شگاه صنعتی نو<br>ر > مسیریادگیر                                                     | ان کار ایست ارائه ی درس جلسات دکتر پایدا<br>انانه > ایست ارائه ی درس جلسات دکتر پایدا<br>می کرده بندی جدید                                                                                                    |
| و تایید کنید.                           | ، 000 ايجاد          | روه به نام              | یک گ           | > کروہ بندی<br>میز نید و                                | شیروانی بابل<br>ی جلسات دکتر پایدار<br><b>جدید را</b>                                           | شگاه صنعتی نو<br>ر > مسیریادگیر<br>ب <b>ندی</b>                                     | کانه > ایست ارانه ی درس جلسات دکتر بایدا<br>کانه > ایست ارانه ی درس جلسات دکتر بایدا<br>حکوه بندی جدی<br>3 د. گزینه گروه                                                                                                    |
| و تایید کثید.                           | , 000 ايجاد          | روه به نام              | یک گ           | > ئروہ بندی<br>میز ٹید و                                | بشیروانی بابل<br>ی جلسات دکتر پایدار<br>چدید را                                                 | شگاه صنعتی نو<br>ر > مسیریادگیر<br>ب <b>بندی</b>                                    | الله > است اراله ی درس جلسات دکتر پایدا<br>می کرده بندی جند                                                                                                    |
| و تایید کثید.                           | ) 000 ايجاد          | روه به نام              | یک گر          | > کره بندی<br>میز ٹید و                                 | بشیروانی بابل<br>ی جلسات دکتر پایدار<br><b>جدید را</b><br>امشیروانی بابل                        | شگاه صنعتی نو<br>ر > مسیریادگیر<br>ب <b>ندی</b><br>انشگاه صنعتی                     | الله که درس جلسات دکتر پایدا<br>الله > رست اراله ی درس جلسات دکتر پایدا<br>می کروم بندی جدید<br>د. گزینه گروه                                                                                                    |
| و تایید کنید.                           | , 000 ايجاد          | روه به نام              | یک گ           | > کروہ بندی<br>میز نید و                                | بشیروانی بابل<br>ی جلسات دکتر پایدار<br><b>جدید را</b><br>نوشیروانی بابل                        | شگاه صنعتی نو<br>ر > مسیریادگیر<br>ب <b>ندی</b><br>انشگاه صنعتی                     | الله کاری کار کار کار کار کار کار کار کار کار کار                                                                                                    |
| و تایید کثید.                           | ) 000 ايجاد          | روه به نام              | یک گ           | > گروہ بندی<br>میز ٹید و<br>ار > گروہ بندی              | یشیروانی بابل<br>ی جلسات دکتر پایدار<br><b>جدید را</b><br>نوشیروانی بابل<br>یری جلسات دکتر پایر | شگاه صنعتی نو<br>( > مسیریادگیر<br>ا <b>بندیی</b><br>انشگاه صنعتی<br>:ار > مسیریادگ | انه کا ایست ارائه ی درس جلسات دکتر پایدا<br>انه کا ایست ارائه ی درس جلسات دکتر پایدا<br>کروبندی جنید<br>می ایست ارائه ی درس جلسات دکتر پاید                                                                                                    |
| و تایید کنید.                           | ، 000 ايجاد          | روه به نام              | یک گ           | > گروہ بندی<br>میز نید و<br>ار > گروہ بندی              | بشیروانی بابل<br>ی جلسات دکتر پایدار<br><b>جدید را</b><br>نوشیروانی بابل<br>یری جلسات دکتر پایا | شگاه صنعتی نو<br>( > مسیریادگیر<br>ب <b>ندی</b><br>انشگاه صنعتی<br>:ار > مسیریادگ   | الله کی است اراله ی درس جلسات دکتر پایدا<br>الله کی است اراله ی درس جلسات دکتر پاید<br>کی درس جلسات دکتر پاید<br>الله کی ایست اراله ی درس جلسات دکتر پاید                                                                                                    |
| و تایید کنید.                           | ، 000 ايجاد          | روہ به نام              | یک گ           | > گروه بندی<br><b>میز نید و</b><br>ار > گروه بندی       | یشیروانی بابل<br>ی جلسات دکتر پایدار<br><b>جدید را</b><br>نوشیروانی بابل<br>یری جلسات دکتر پایا | شگاه صنعتی نز<br>( > مسیریادگیر<br>ا <b>بندی</b><br>انشگاه صنعتی<br>دار > مسیریادگ  | مان کارو بندی جدی ا                                                                                                    |
| و تایید کنید.                           | ، 000 ايجاد          | روه به نام<br>لاس را م  | یک گر<br>مدن ک | > کروه بندی<br>میز ثید و<br>ار > کروه بندی<br>گذرند افن | یشیروانی بابل<br>ی جلسات دکتر پایدار<br><b>جدید را</b><br>نوشیروانی بابل<br>یری جلسات دکتر پای  | شگاه صنعتی نو<br>ر > مسیریادگیر<br>ب <b>ندی</b><br>انشگاه صنعتی<br>:ار > مسیریادگ   | الله کی است اراله ی درس جلسات دکتر پایدا<br>عاله کی است اراله ی درس جلسات دکتر پایدا<br>در گزینده گروه<br>الله کی ایست اراله ی درس جلسات دکتر پاید<br>مرده بندی جدید                                                                                                    |
| و تایید کثید.                           | ، 000 ایجاد<br>یزنیم | روه به نام<br>نلاس را م | یک گر<br>ودن ک | > کروہ بندی<br>میز ٹید و<br>ار > گروہ بندی<br>گزینہ افز | یشیروانی بابل<br>ی جلسات دکتر پایدار<br>نوشیروانی بابل<br>بری جلسات دکتر پایا                   | شگاه صنعتی نو<br>( > مسیریادگیر<br>ا <b>بندی</b><br>انشگاه صنعتی<br>نار > مسیریادگ  | افانه کی است اراله ی درس جلسات دکتر پایدا<br>افانه کی است اراله ی درس جلسات دکتر پایدا<br>کی درس جلسات دکتر پاید<br>افانه کی ایست اراله ی درس جلسات دکتر پاید<br>افانه کی ایست اراله ی درس جلسات دکتر پاید<br>افانه کی دون تانی کی تغییر تام ال حدث                                                                                                    |
| و تایید کنید.                           | ، 000 ایجاد<br>یزنیم | روه به نام<br>للاس را م | یک گر<br>ودن ک | > کروه بندی<br>میز نید و<br>ار > کروه بندی<br>گزینه افز | بشیروانی بابل<br>ی جلسات دکتر پایدار<br>نوشیروانی بابل<br>بری جلسات دکتر پاید                   | شگاه صنعتی نر<br>( > مسیریادگیر<br>ایشگاه صنعتی<br>دار > مسیریادگ                   | الله کا معنی کی کروه<br>کانه کا ایست اراله ی درس جلسات دکتر پاید<br>کروه<br>کرونه گروه<br>کرونه گروه<br>کروه<br>کرو<br>کروه<br>کروه<br>کرو<br>کرو<br>کرو<br>ک<br>کرو<br>کرو<br>کرو<br>کرو |

| 🖬 🛖 دانشگاه صنعتی نوشیروانی بابل                                                                                                    |
|----------------------------------------------------------------------------------------------------|
| خانه 🗲 لیست ارائه ی درس جلسات دکتر پایدار 义 مسیر یادگیری جلسات دکتر پایدار 🗲 گروه کلاس 📡 ایجاد کلاس                                                                                                    |
| تنظیمات کلاس<br>لام کلاس*<br>جلسات دفاع<br>توضیحات                                                                                                    |
| هرفیت<br>۱۵<br>۱۵ کسو ۲۵ تایید کنید                                                                                                    |
| 🛖 🔳 دانشگاه صنعتی نوشیروانی بابل                                                                                                    |
| معیس<br>خانه 🔌 لیست ارائه ی درس جلسات دکتر پایدار 🗴 مسیر یادگیری جلسات دکتر پایدار 🔪 گروه بندی 000 🗲 مذیریت کاربران جلسات دفتاع                                                                                                    |
| Q         Q         جستجواز بین انتخاب شده ها           390026         حسد مهدي پايدار                                                                                                    |
| <ul> <li>۲- این دکمه را کلیک کنید تا نام شما از</li> <li>۲- این دکمه را کلیک کنید تا نام شما از</li> <li>۲- ایست راست به لیست چپ منتقل شود</li> </ul>                                                                                                    |
| 🛧 💷 دانشگاه منعتی نوشیروانی بابل<br>خانه که است الله و درس طبیات دکتر بابدان که درمه دیدور ۲۵۱۰ که مدیریت کانیار، جلسات دفاع                                                                                                    |
| کاربر با مولقیت به کلامی معانی اغاله شد × ۲۰ معانی اغاله شد × ۲۰ معانی اغاله شد × ۲۰ معانی اغاله شد × ۲۰ معانی اغاله شد × ۲۰ معانی اعمال ۲۰۰۰ ۲۰۰۰ ۲۰۰۰ ۲۰۰۰ ۲۰۰۰ ۲۰۰۰ ۲۰۰۰ ۲۰                                                                                                    |
| 🟫 💷 📩 دانشگاه صنعتی نوشیروانی بابل                                                                                                    |
| خانه メ ایست ارائه ی درض جلسات دکتر پایدار メ مسیر یادگیری جلسات دکتر پایدار                                                                                                    |
| ویون مین از مین از مین در از مین در از مین در از مین در از مین در از مین در مین از مین در مین از مین در مین از مین در مین از مین در مین از مین در مین از مین در مین از مین در مین از مین در مین در مین<br>مین در مین در مین در مین در مین در مین در مین در مین در مین در مین در مین در مین در مین در مین در مین در مین در مین در مین در مین در مین در مین در مین در مین در مین در مین در مین در مین در مین در مین در مین در مین در مین در مین در مین در مین در مین در مین در مین در مین در مین در مین در مین در مین د<br>مین در مین در مین در مین در مین در مین در مین در مین در مین در مین در مین در مین در مین در مین در مین در مین در مین در مین در مین در مین در مین در مین در مین در مین در مین در مین در مین در مین در مین در مین در مین در مین در مین در می |
| بخش اول کورون مور کی از مون<br>ا محتوا کی ازمون<br>ا افال ودیویی کی انظریندی کی انظریندی کی انداز از انداز ۱ تا انداز ۸ فقط برای                                                                                                    |

📕 اسکورم

🔺 تکلیف

اللار گفتگو 😤

الجلسه کلاس مجازی

یک بار و برای دفعه اول انجام می شود و برای جلسات بعدی لازم به این کار نیست و نباید انجام شود.

## (راهنمای شماره ۲) راهنمای تشکیل کلاس، ورود به کلاس و ایجاد لینک (ویژه اساتید)

ابتدا وارد سایت ویانا به آدرس زیر میشویم: https://www.elearningadmin.nit.ac.ir

در صفحه اول نام کاربری و رمز عبور را وارد میکنیم: (به طور پیش فرض نام کاربری شماره استادی و رمز ورود شماره تلفن همراهتان میباشد) و دکمه ورود را می زنیم تا وارد صفحه کاربری خود شویم:

مرحله اول: در پنل درسهای من درس موردنظر را انتخاب کنید. ( گزینه بیشتر را بزنید تا کلیه دروس با هم نشان داده شود)

| 🗅 🚽 🥵 🛓 مهدي يوسفي فرد | <ul> <li>العالى المعالى المحالى المحالى المحالى المحالى المحالي المحالي</li></ul> |                     |             |                    |          |          |                                                                                                    |     |
|------------------------|----------------------------------------------------------------------------------------------------|---------------------|-------------|--------------------|----------|----------|----------------------------------------------------------------------------------------------------|-----|
|                        |                                                                                                    |                     |             |                    |          |          | نه 🗴 درس های جاری من                                                                                                    | خاذ |
|                        |                                                                                                    |                     |             |                    |          |          | and the second second se |     |
|                        |                                                                                                    |                     |             |                    |          |          | درس های جاری من                                                                                                    |     |
|                        |                                                                                                    |                     |             |                    |          |          | درس های گذشته من                                                                                                    | 1   |
| عمليات                 | گروه آموزشی                                                                                                    | تاريخ پايان ارائه 🛔 | نقش         | دوره               | گروه 🖬 ه | کد درس   | عنوان درس ارائه شده                                                                                                    |     |
| 🗐 🖪 😤 🗭 🛄 💿            | مهندسي مكانيك                                                                                                    |                     | Teacher-NIT | دوره های آزاد      | 0        | 13018    | استاد راهنما دکتر یوسفی فرد (ورودی 97 و 99)                                                                                                    |     |
| 🔳 🖪 😕 🗭 🗖 💿            | مهندسي مكانيك                                                                                                    |                     | Teacher-NIT | دوره های آزاد      |          | 13131313 | جلسات دكتر يوسفى فرد                                                                                                    |     |
| 🔳 🖪 😤 🗭 🗖 💿            | دانشگاه صنعتی نوشیر                                                                                                    |                     | Teacher-NIT | دوره های آزاد      |          | 111111   | کارگاههای آموزشی دانشگاه صنعتی نوشیروانی با                                                                                                    |     |
| 🗐 🖪 😕 🗭 🗖 💿            | دانشگاه صنعتی نوشیر                                                                                                    |                     | Teacher-NIT | دوره های آزاد      |          | 010125   | ~ گاه یادده 🗠 گرور در مهندسی                                                                                                    |     |
| 🔳 🖪 🙁 🗭 🗖 💿            | دانشگاه صنعتی نوشیر                                                                                                    |                     | Teacher-NIT | دوره های آزاد      |          | 4        |                                                                                                    |     |
| 🔳 🖪 🙁 🗭 🗖 💿            | مهندسي مكانيك                                                                                                    | 1404/04/07          | Teacher-NIT | نيمسال دوم 1404-03 | 1        | 1335010  | ديناميك متحرك دريايي گروه(01)                                                                                                    | 5   |
| 🗐 🖪 22 🗭 🛄 💿           | مهندسي مكانيك                                                                                                    | 1404/04/07          | Teacher-NIT | نيمسال دوم 1404-03 | 1        | 1335400  | شناخت <b>نسبي ترو.(01)</b>                                                                                                    |     |
| 🗐 🖪 X 🗭 🗖 💿            | مهندسي مكانيك                                                                                                    | 1404/04/07          | Teacher-NIT | نيمسال دوم 03-1404 | 1        | 1335403  | ماشينهاي محركه 2 گروه(01)                                                                                                    |     |
| نمایش 1 تا 8 از 8      |                                                                                                    |                     |             |                    |          |          | 1 10 • آيتم در صفحه                                                                                                    |     |
|                        |                                                                                                    |                     |             |                    |          |          |                                                                                                    | 1   |

مرحله دوم: بعد از وارد شدن به درس مورنظر، لیست جلسات که بطور خودکار ایجاد شده است را میبینید. (این لینک های آبی رنگ جلسات برای ورود به کلاس نیستند فقط برای مشاهده یا ویرایش تاریخ و زمان کلاس ها می باشند) اما چنانچه بخواهید جلساتی برای موارد ضروری(بعنوان مثال در زمان کند شدن اینترنت) یا برای جلسات جبرانی (در تاریخی جدای جلسات تعریف شده) تشکیل دهید، بهتر است ابتدا یک بخش جدید برای این منظور ایجاد کنید. با کمک دکمه سبز رنگ ایجاد بخش، یک بخش به نام جلسات اضطراری یا جلسات جبرانی ایجاد می کنیم:

|                | دانشگاه صنعتی نوشیروانی بابل                                                   | •                       |
|----------------|--------------------------------------------------------------------------------|-------------------------|
|                | ، دینامیک متحرک دریایی 🔰 مسیر یادگیری دینامیک متحرک دریایی گروه(1              | خانه 🖌 لیست ارائه ی درس |
|                | مندور دید دندور ۲۰۰۰ تا تقیمات درمی<br>کے ایجاد بخشی جدید<br>ک دریایی گروہ(01) | والدوريش                |
|                |                                                                                | کلاس مجازی 1            |
| ×              | ⊛ جلسه کلاس مجازی 1 1403/11/21 - 90                                            | •                       |
|                |                                                                                | کلاس مجازی 2            |
| (%) (-)<br>(*) | 👁 جلسه کلاس مجازی 2 1403/11/23 - 90<br>مریزیش الانیبرنم 🕵 مرمن 📕 حدی           | •                       |
|                |                                                                                | کلاس مجازی 3            |

مرحله سوم: این بخش، به انتهای کلاسهای مجازی تعریف شده ی مربوط به این درس اضافه می شود. حال روی نام این بخش رفته و با گزینه افزودن محتوا و سپس "جلسه کلاس مجازی" شروع به تعریف کلاس مجازی در روز و ساعت موردنظر می کنیم:

|                                      | 🖬 🔲 دانشگاه صنعتی نوشیروانی بابل                                                         |
|--------------------------------------|------------------------------------------------------------------------------------------|
|                                      | خانه 🝾 لیست ارائه ی درمن دینامیك متحرك دریایی 🔪 مسیر یادگیری دینامیك متحرك دریایی گروه(1 |
|                                      | کلاس مجازی 38                                                                            |
| % <u>-</u>                           | ا جلسه کلاس مجازی 38 1404/03/27 🕫 90 - 15:30 با 90                                       |
|                                      | کلاس مجازی 39                                                                            |
| ∞ →                                  | الله کلاس مجازی 39 1404/04/01 90 - 15:30 - 90 🗨                                          |
|                                      | کلاس مجازی 40                                                                            |
| % <u>-</u>                           | 90 - 15:30 بلسه کلاس مجازی 40 1404/04/03 🕫 - 90                                          |
|                                      | جلسات اضطراری 🖓 افریدن محنوا 🖊 تغییرتام 📲 حذف                                            |
|                                      | 🖬 محتوا 👘 آزمون                                                                          |
|                                      | آمار درس 🗐 اسکورم / Tin Can                                                              |
| and the street of                    | تران مجازى 3- ايجاد جلسله مجازى                                                          |
| ) تعداد نظر سنجی<br>تعداد نظر سنجی ۵ | تعداد را می این از د<br>تعداد مالیزین : 5                                                |

مرحله چهارم و پنجم : صفحه تعريف جلسه مجازی باز می شود: عنوان جلسه را وارد میکنم. (لطفا فیلد گروه را تغییر ندهید.) تاریخ و ساعت شروع جلسه و همچنین مدت زمان جلسه را وارد می کنیم و در آخر دکمه تایید را کلیک می کنیم.

| 🛓 مهدي يوسقي فرد | <sup>99</sup> <sup>18</sup> C   |                                             |                       | دانشگاه صنعتی نوشیروانی بابل                         |                                                             |
|------------------|---------------------------------|---------------------------------------------|-----------------------|------------------------------------------------------|-------------------------------------------------------------|
|                  |                                 |                                             | 🗴 ایجاد جلسه کلاس     | رك دريايي 🗙 مسير يادگيری ديناميك متحرك دريايي گروه(1 | خانه 🖌 لیست ارائه ی درس دینامیك متح                         |
|                  |                                 |                                             |                       |                                                      | عنوان*                                                      |
|                  |                                 |                                             |                       | لله را وارد می کنیم                                  | 4- عنوان جلس                                                |
| <u>ا</u>         |                                 |                                             |                       |                                                      | توضيحات                                                     |
|                  | و مدت زمان جلسه را وارد می کنیم | ساعت شروع و مدت زمان<br><sup>باه شروع</sup> | بة ترتيب تاريخ جلسه ، | روه(01)(شناسه1455) تاريخ شروع<br>تاريخ شروع          | کروه ۹<br>کروه ۱<br>زمانبدی جلسات<br>دینامیک متحرک دربایی ۶ |
|                  |                                 |                                             | ~                     |                                                      | <b>شرط تکمیل*</b><br>شرکت در کلاس مجازی                     |
|                  |                                 |                                             |                       |                                                      | √ تاييد 🔇 انمراف                                            |

این جلسه برای ورود آماده است. آیکن خانه را می زنیم در صفحه اولیه در پنل "جلسه کلاس مجازی" این لینک قابل مشاهده است که با کلیک روی آن وارد کلاس می شویم. (لطفا برای ورود به کلاس در این پنل روی نام درس کلیک نکنید)

نکته: چنانچه این لینک در لیست <u>"جلسه کلاس مجازی"</u>ظاهر نباشد با زدن گزینه بیشتر لیست همه جلسات نشان داده میشود که می توان برای ورود به کلاس از آن استفاده کرد.) مرحله ششم: ایجاد و کپی لینک جلسه ای که تعریف کردیم: برای این کار ابتدا تاریخ و ساعت جلسه را به تاریخ

اکنون تغییر می دهیم تا جلسه برای اکنون فعال شود. (برای این کار باید وارد درس شویم و در صفحه درس روی لینک آبی جلسه مورد نظر نگه داشته کلمه ویرایش را بر ای تغییر ساعت و تاریخ جلسه کلیک کنیم) سپس وارد صفحه اولیه ویانا می شویم (گزینه خانه را انتخاب می کنیم) در قسمت جلسه کلاس مجازی این لینک فعال می شود و در ابتدای لیست جلسات قرار می گیرد ( اگر فعال نشد ، گزینه بیشتر را کلیک کنید تا وارد صفحه بعدی که لیست همه جلسات را نمایش می دهد شوید) لینک را کلیک کنید و وارد کلاس شوید

|          |                  |   |               |        |            |                               | تلاس های مجازی جاری من                  | ہی آ       |
|----------|------------------|---|---------------|--------|------------|-------------------------------|-----------------------------------------|------------|
|          |                  |   |               | يم     | کلیک می کن | روی لینک جلسه ا               | س های مجازی جاری من<br>ی مجازی گذشته من | کلا<br>ها; |
| مدت زمان | تاريخ شروع †     | 1 | 🚦 گروه آموزشی | ۽ گروه | 🚦 کد درس   | مربوط به                      | عنوان                                   |            |
| 90       | 11:30 1403/11/30 |   | مهندسي مكانيك | 1      | 1335010    | ديناميك متحرك دريايي گروه(01) | جلسه اضطراری                            | 1          |
| 90       | 15:30 1403/11/30 |   | مهندسي مكانيك | 1      | 1335010    | ديناميك متجرك دريايي گروه(01) | جلسه کلاس مجازی 4                       |            |
| 120      | 17:00 1403/11/30 |   | مهندسي مكانيك | 1      | 1335403    | ماشينهاي محركه 2 گروه(01)     | جلسه گلاس مجازی 2                       |            |
| 90       | 15:30 1403/12/05 |   | مهندسي مكانيك | 1      | 1335010    | ديناميك متحرك دريايي گروه(01) | جلسه کلاس مجازی 5                       |            |
| 120      | 17:00 1403/12/05 |   | مهندسي مكانيك | 1      | 1335400    | شناخت كشتي گروه(01)           | جلسه کلاس مجازی 3                       |            |
| 90       | 15:30 1403/12/07 |   | مهندسي مكانيك | 1      | 1335010    | ديناميك متحرك دريايي گروه(01) | جلسه کلاس مجازی 6                       |            |
| 120      | 17:00 1403/12/07 |   | مهندسي مكانيك | 1      | 1335403    | ماشينهاي محركه 2 گروه(01)     | جلسه کلاس مجازی 3                       |            |
| 90       | 15:30 1403/12/12 |   | مهندسي مكانيك | 1      | 1335010    | ديناميك متحرك دريايي گروه(01) | جلسه کلاس مجازی 7                       |            |
| 120      | 17:00 1403/12/12 |   | مهندسي مكانيك | 1      | 1335400    | شناخت كشتي گروه(01)           | جلسه کلاس مجازی 4                       |            |
| 90       | 15:30 1403/12/14 |   | مهندسی مگانیک | 1      | 1335010    | ديناسك متحرك درياني گروه(01)  | حلسه كلاس محازي 8                       |            |

مرحله هفتم و هشتم: بعد از کلیک روی این لینک، پنجره ای باز می شود گزینه Open IN Application را انتخاب می کنیم و وارد صفحه ادوب کانکت برای برگزاری کلاس می شویم. از منوی Meeting گزینه Manage Access & گزینه Entry و Entry

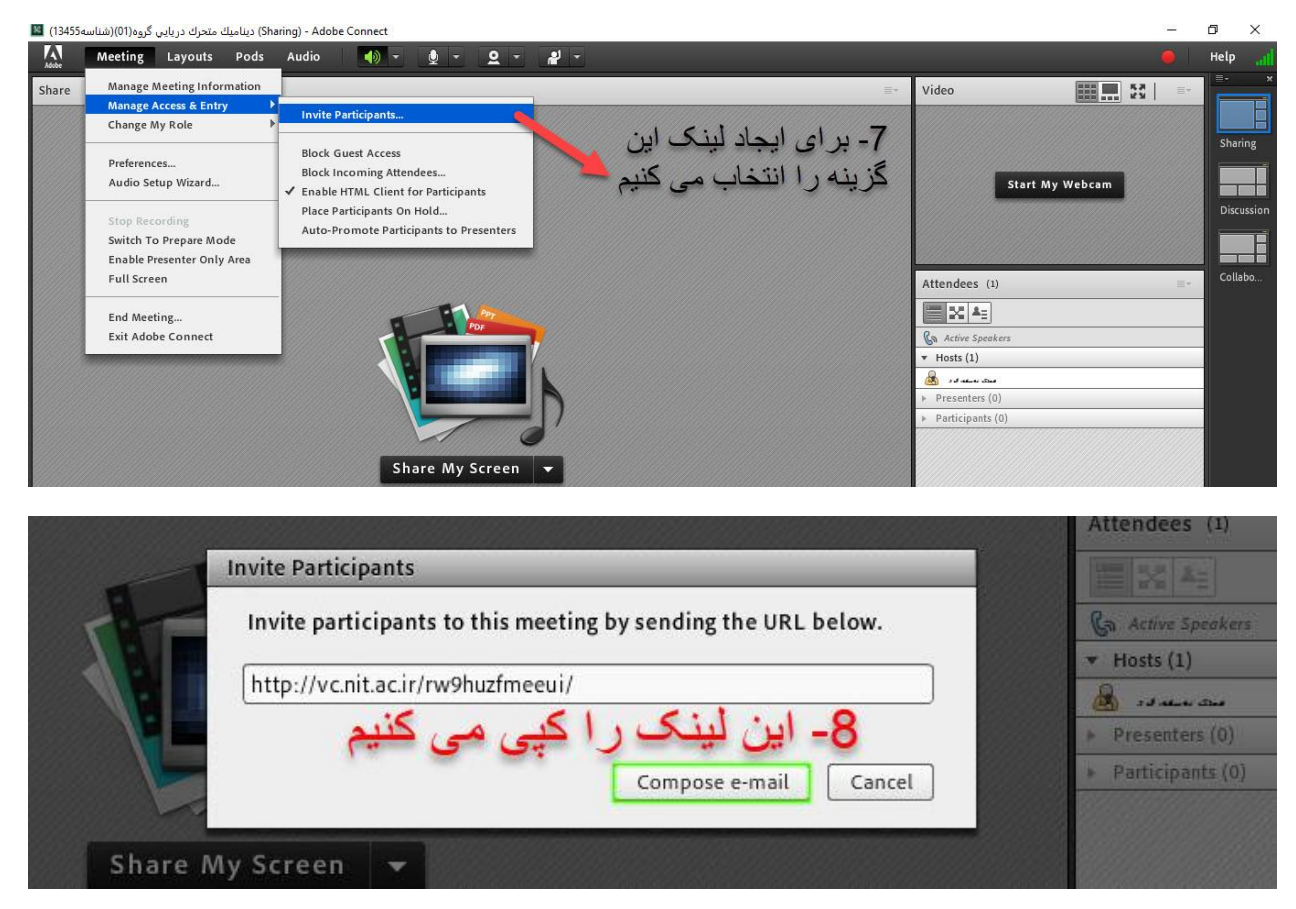